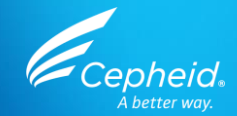

### Technical Training Xpert<sup>®</sup> NPM1 Mutation

Catalog Number (GXNPM1-CE-10) For CE-IVD Only

303- 0232 Rev. C February 2024

GeneXpert

Cepheid.

39012345

© 2023 - 2024 Cepheid. All rights reserved. CE-IVD. In Vitro Diagnostic Medical Device. May not be available in all countries. Not available in the United States.

### **Training Objectives**

At the end of the training, users will be able to:

- Properly store and handle the Xpert<sup>®</sup> NPM1 Mutation cartridge kit
- Follow proper laboratory safety precautions
- Collect and transport appropriate sample
- Prepare a cartridge and run the Xpert<sup>®</sup> NPM1 Mutation test
- Report the various software generated results
- Understand the Xpert<sup>®</sup> NPM1 Mutation control strategy

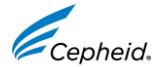

### **Training Agenda**

- 1 Overview
- 2 Kit Handling
- 3 Sample Collection
- 4 Cartridge Preparation
- 5 Quality Controls
- 6 Results Interpretation
- 7 Troubleshooting

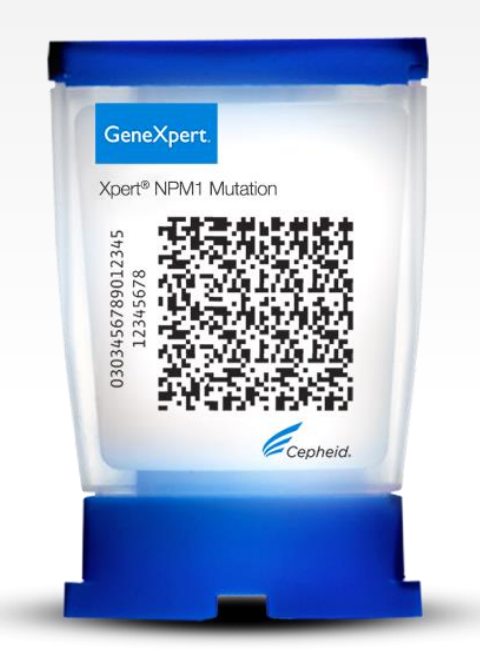

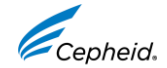

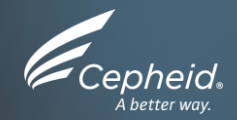

### Overview

© 2024 Cepheid. All rights reserved. CE-IVD. In Vitro Diagnostic Medical Device. May not be available in all countries.

**(+)** 

4

### **The Cepheid Solution**

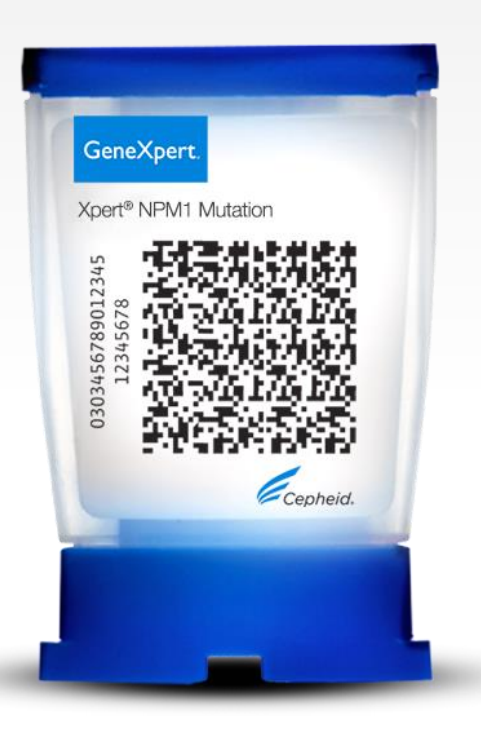

- Quantitative detection
- On-board internal controls for each sample
  - Probe Check Control (PCC)
  - ABL Endogenous Control
- Results in less than 3 hours
- Approximately 30 minutes sample preparation and less than 2.5 hours assay run time
- Closed cartridge system minimizes risk of contamination
- On-demand results
- Random access

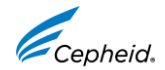

### **Intended Use**

- The Xpert<sup>®</sup> NPM1 Mutation test, performed on the Cepheid GeneXpert<sup>®</sup> Dx System is an *in vitro* diagnostic test for the quantification of mutant NPM1 mRNA transcripts (types A, B and D in exon 12) in peripheral blood specimens from patients with Acute Myeloid Leukemia (AML).
- The test utilizes automated real-time reverse transcription polymerase chain reaction (RT-PCR) and reports the percent ratio of mutant NPM1 to ABL1 endogenous control mRNA transcripts.
- The test is intended as an aid in monitoring patients with NPM1-mutated AML for the level of mutant NPM1 mRNA transcript. The test should be used in conjunction with other clinicopathological factors.
- The Xpert<sup>®</sup> NPM1 Mutation test does not differentiate between A, B or D type mutant NPM1 transcripts and does not detect or monitor other rare types of mutant NPM1.
- This test is not intended for the diagnosis of AML.

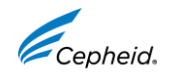

### **Intended User/Environment**

• The Xpert<sup>®</sup> NPM1 Mutation test is intended for use by trained users in a laboratory setting.

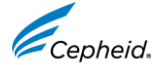

### **Targets**

- NPM1 mutations mRNA transcripts types A, B and D in exon 12
- ABL1 Endogenous Control

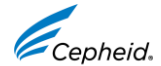

### **Xpert® NPM1 Mutation Requirements**

#### GeneXpert<sup>®</sup> Systems

GeneXpert Dx software v6.2 or higher

#### Test Kits

Catalog Number (GXNPM1-CE-10)

Sample Collection

Peripheral Blood collected in EDTA tubes

#### **Other Materials**

- Personal Protective Equipment (PPE)
- •1:10 Bleach / Sodium Hypochlorite (0.5% final concentration freshly prepared on daily basis)
- •70% ethanol or denatured ethanol
- Vortex mixer
- •Microcentrifuge (1000 × g minimum)
- Pipettes and aerosol filter pipette tips
- 50 mL conical tubes
- Reagent grade absolute ethanol
- 1X PBS, pH 7.4

#### Other Materials

Uninterruptible Power Supply /Surge Protector

• Printer If a printer is required, contact Cepheid Technical Support to arrange for the purchase of a recommended printer.

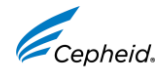

### **Good Laboratory Practice Review**

Personal Protective Equipment (PPE)

- Wear clean lab coats, safety glasses, and gloves
- Change gloves between processing samples

Lab Bench Area

- Clean work surfaces routinely with:
   ✓ 1:10 dilution of household bleach\*
  - ✓ 70% Ethanol Solution
- After cleaning, ensure work surfaces are dry

#### Specimens, Samples, and Kits Storage

Equipment

- Store specimens and samples away from kit to prevent contamination
- Use filtered pipette tips when recommended
- Follow the manufacturer's requirements for calibration and maintenance of equipment

Cepheid.

\* Final active chlorine concentration should be 0.5% regardless of the household bleach concentration in your country.

© 2024 Cepheid. All rights reserved. CE-IVD. In Vitro Diagnostic Medical Device. May not be available in all countries.

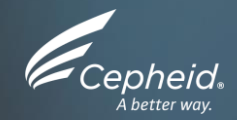

### Kit Handling

© 2024 Cepheid. All rights reserved. CE-IVD. In Vitro Diagnostic Medical Device. May not be available in all countries.

**(+)** 

11

### **Xpert<sup>®</sup> NPM1 Mutation Kit Contents**

| Catalog Number             | GXNPM1-CE-10                                                                |
|----------------------------|-----------------------------------------------------------------------------|
| Cartridges* Per Kit        | 10                                                                          |
| Reagents vials(10<br>each) | Proteinase K (PK)<br>Lysis Reagent (LY)(Guanidium Chloride)<br>Wash Reagent |
|                            | Xpert NPM1 Mutation Assay Definition File (ADF)                             |
| Kit CD                     | Xpert NPM1 Mutation Import Instructions                                     |
|                            | Instructions For Use (IFU)                                                  |
| Storage                    | 2 - 8 °C                                                                    |

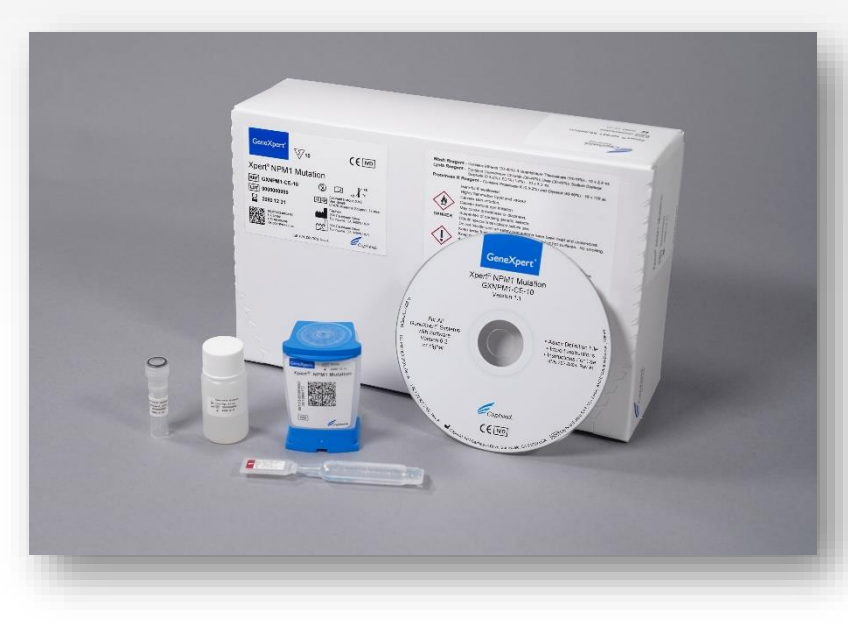

\* Cartridges contain chemically hazardous substances - please see Instructions for Use and Safety Data Sheet for more detailed information.

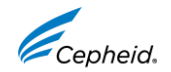

© 2024 Cepheid. All rights reserved. CE-IVD. In Vitro Diagnostic Medical Device. May not be available in all countries.

### **Kit Storage and Handling**

- Store the Xpert<sup>®</sup> NPM1 Mutation Kit at 2–8°C
- Do not open the cartridge lid until you are ready to perform the test.
- Do not use a cartridge that has leaked
- The Wash Reagent is a clear, colourless liquid. Do not use the Wash Reagent if it has become cloudy or discoloured.
- Twenty (20) minutes before starting the procedure, remove the blood sample, cartridge, and sample preparation reagents from storage to allow them to come to room temperature (20 °C to 30 °C).
- Do not use a cartridge past the expiration date.

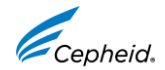

### **Warnings and Precautions**

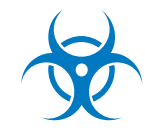

- For *in vitro* diagnostic use.
- Treat all biological samples, including used cartridges and reagents, as if capable of transmitting infectious agents.
- Because it is often impossible to know which might be infectious, all biological samples should be treated with standard precautions.
- Guidelines for sample handling are available from U.S. Centers for Disease Control and Prevention<sup>6</sup> and Clinical and Laboratory Standards Institute.<sup>7</sup>
- Follow safety procedures set by your institution for working with chemicals and handling biological samples.
- Performance characteristics of this test have been established with blood collected in EDTA tubes only. The assay function has not been evaluated with other sample types.

14

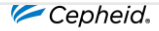

Centers for Disease Control and Prevention. Biosafety in Microbiological and Biomedical laboratories (refer to latest edition). http://www.cdc.gov/biosafety/publications/

<sup>7.</sup> Clinical and Laboratory Standards Institute. Protection of Laboratory Workers from Occupationally Acquired Infections; Approved Guideline. Document M29 (refer to latest edition).

### **Warnings and Precautions continued**

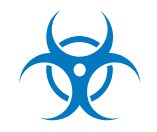

 Reliable results are dependent on adequate sample collection, transport, storage, and processing. Incorrect assay results may occur from improper sample collection, handling or storage, technical error, sample mix-up or because the target transcript in the sample is below the limit of detection of the assay. Careful compliance with this Instruction for Use and the

GeneXpert<sup>®</sup> Dx System Operator Manual are necessary to avoid erroneous results.

- Performing the Xpert<sup>®</sup> NPM1 Mutation test outside the recommended kit or sample storage temperature ranges and time may produce erroneous or invalid results.
- Biological samples, transfer devices, and used cartridges should be considered capable of transmitting infectious agents requiring standard precautions. Follow your institution's environmental waste procedures for proper disposal of used cartridges and unused reagents. These materials may exhibit characteristics of chemical hazardous waste requiring specific national or regional disposal procedures. If national or regional regulations do not provide clear direction on proper disposal, biological samples and used cartridges should be disposed per WHO [World Health Organization] medical waste handling and disposal guidelines.<sup>8</sup>

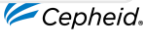

<sup>&</sup>lt;sup>8</sup>Health-care Waste. World Health Organization. https://www.who.int/news-room/fact-sheets/detail/health-care-waste.

### **Xpert® NPM1 Mutation Limitations**

- The assay is not intended to be used with external calibrators.
- Modifications to these procedures may alter the function of the assay.
- This product was designed for use with blood collected in EDTA tubes only.
- Do not use heparin as the anticoagulant because it can inhibit the PCR reaction.
- Sodium citrate, buffy-coat and bone marrow sample types have not been validated.
- Erroneous assay results might occur from improper sample collection, handling or storage or sample mix-up. Careful compliance with the Instructions for Use is necessary to avoid erroneous results.
- Mutations or polymorphisms in primer or probe binding regions may affect detection of new or unknown variants and may result in a false negative result.
- Excessively high white blood cell counts might cause pressure to build in the cartridge and lead to aborted runs or inaccurate results.
- Some samples with very low levels of ABL transcript or with white blood cells lower than 150,000 cells/mL may be reported as INVALID (Type 1). A non-determinate result does not preclude the presence of very low levels of leukemic cells in the sample.

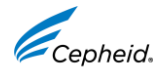

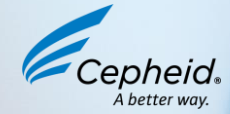

# Specimen Collection, Storage and Transport

17 © 2022 Cepheid. All rights reserved. For Research Use Only. Not for use in diagnostic procedures

### **Sample Transport and Storage**

- Peripheral blood samples should be collected in EDTA tubes following your institution's guidelines.
- Plasma should not be separated from cells

Specimen TypeStorageWhole blood sample2 - 8 °C for up to 3 days

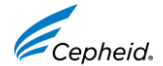

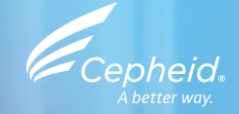

### Cartridge Preparation

(+)

Come

19 © 2022 Cepheid. All rights reserved. For Research Use Only. Not for use in diagnostic procedures.

### **Proper Cartridge Handling Techniques**

### Correct

- Do not touch the reaction tube
- -Keep the cartridge upright
- Do not tilt after sample is added

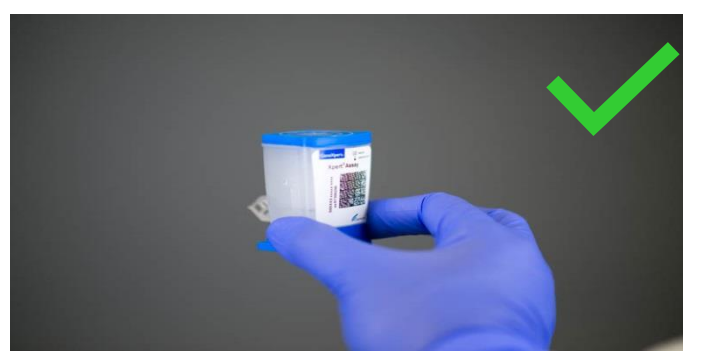

### Incorrect

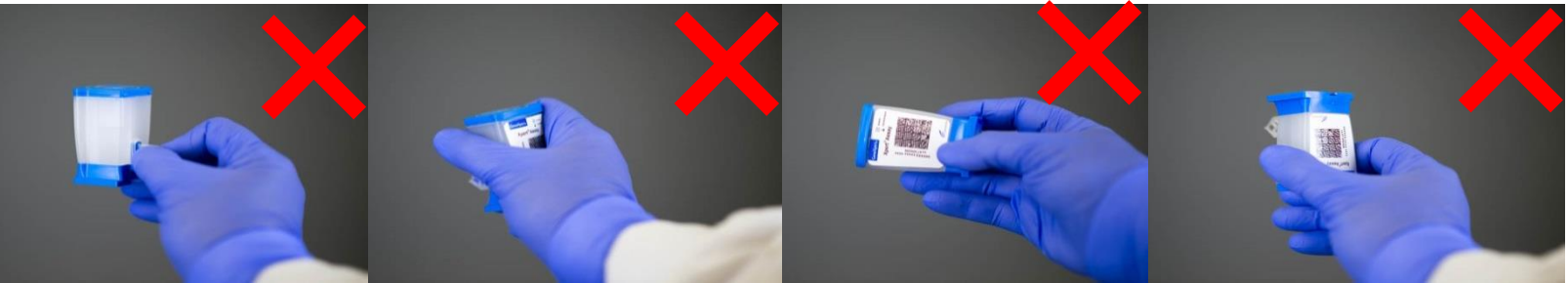

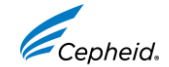

### **Before Starting the Procedure...**

- Twenty (20) minutes before starting the procedure, remove the blood sample, sample preparation reagents, and cartridges from refrigerated storage to allow them to come to room temperature.
- Briefly spin down the Proteinase K (PK) in a microcentrifuge.
- Start the assay within 1 hour of adding the Sample Reagent-treated sample to the cartridge.
- Remove the cartridge from the cardboard packaging before preparing the sample.

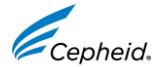

### **Xpert<sup>®</sup> NPM1 Mutation Cartridge Preparation Sample with Unknown WBC count OR < than 30 million WBCs/mL**

#### Lysate and Cartridge Preparation

| Xpert <sup>®</sup> BCR-ABL Ultra     Xpert <sup>®</sup> BCR-ABL Ultra p190     Xpert <sup>®</sup> NPM1 Mutation                                   | Refer to the package insert       For a copy o         for detailed instructions,       www.cepheix         precautions, and warnings.       www.cepheix                                                                  | f the SDS, visit Cepheid Technical Suppr<br>Loom or US office (888) 838-322<br>techsupport@cepheid.co<br>European office +33 56                                                           | ort 20 minutes before startin<br>2, Option 2<br>m - blood specimen<br>; 3 82 53 19 - sample preparation                            | ng the procedure, allow the m temperature (20°C – 30°C)<br>n reagents                                                                                                    | <b>1</b> . |
|----------------------------------------------------------------------------------------------------|----------------------------------------------------------------------------------------------------|----------------------------------------------------------------------------------------------------|----------------------------------------------------------------------------------------------------|----------------------------------------------------------------------------------------------------|------------|
| 1 Remove EDTA whole blood<br>and sample prep reagents<br>from refrigerator. Place EDTA<br>blood on rocker or invert 8<br>times prior to sampling. | Briefly centrifuge PK reagent. To a<br>50mL conical tube, add 100uL of<br>PK reagent. Then add 4mL of well-<br>mixed EDTA whole blood to the<br>same 50mL conical tube. Vortex for<br>3 sec and incubate for 1 min at RT. | Add 2.5mL of lysis reagent (LY)<br>to same tube, vortex 10 sec,<br>and incubate 5 min at RT. Vortex<br>again for 10 sec and incubate a<br>2nd time for 5 min. Mix by tapping<br>tube 10x. | Isfer 1mL prepared lysate 5 Add 1<br>ew 50mL conical tube. (LY) t<br>e remaining lysate for conta<br>sible retest. lysate<br>incub | 1.5mL of lysis reagent<br>to the new conical tube<br>aining previously prepared<br>e. Vortex for 10 sec and<br>bate for 10 min at RT.                                                                                                    |            |
|                                                                                                    |                                                                                                    |                                                                                                    |                                                                                                    |                                                                                                    |            |
| 7 Open the Xpert test<br>cartridge lid.                                                                                                    | 8 Transfer entire contents of<br>Wash Reagent ampoule into<br>Wash Reagent Chamber (with<br>small opening)                                                                                                    | Pipette entire contents of<br>final prepared lysate from<br>conical tube.                                                                                                    | 1 1 Clos<br>-4.5mL) of prepared sample<br>to the sample chamber.                                                                   | ase the Xpert cartridge lid.       1 2       Start the test within the timeframe specified in the package insert.         Image: Comparison of the time frame specified in the package insert.       Image: Comparison of the time frame specified in the package insert. |            |
| © 2015-2023 Cepheid. All rights reserved.                                                                                                    | CEIN                                                                                                    | In Vitro Diagnostic Use In vitro medical diagnostic                                                                                                    | device. May not be available in all countries. Not available in                                                                    | the United States. 301-4954, Rev. E February 2023                                                                                                    | 3          |

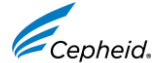

## **Xpert<sup>®</sup> NPM1 Mutation Cartridge Preparation- Sample with WBC at Equal to or Greater than 30 million WBCs/mL**

1. To the bottom of a new 50 mL conical tube, add 100 µL of PK (Proteinase K). Ensure the blood specimen is well-mixed by inverting the EDTA blood collection tube 8 times immediately before pipetting 2. Add 250 µL of blood sample and 3.75 mL of 1xPBS (pH7.4, provided by user). Mix the sample with a vortex mixer at maximum setting continuously for 3 seconds. Incubate at room temperature for 1 min 3. To the same tube, add 2.5 mL of Lysis Reagent (LY). Mix the sample with a vortex mixer at maximum setting continuously for 10 seconds. Incubate at room temperature for 5 min. Mix the sample with a vortex mixer at maximum setting continuously for 10 seconds. Incubate at room temperature for 5 min. Mix the sample by tapping the bottom of the tube 10 times. Transfer 1mL of prepared lysate into new 50 mL conical tube 4. To the same conical tube, add 1.5 mL of retained Lysis Reagent (LS). Mix the sample with a vortex mixer at maximum setting continuously for 10 seconds. Incubate at room temperature for 10 min

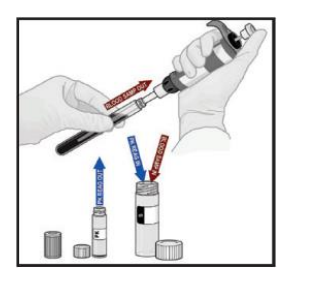

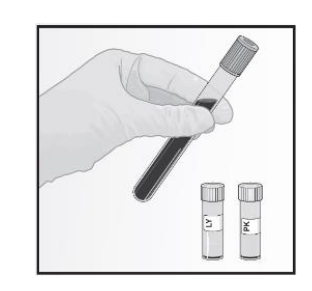

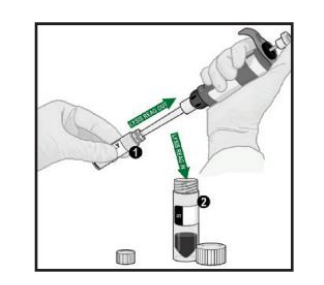

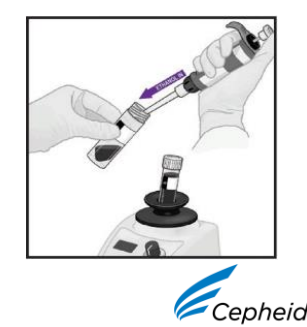

### Xpert<sup>®</sup> NPM1 Mutation Cartridge Preparation- Sample with WBC at Equal to or Greater than 30 million WBCs/ mL continued

5. To the same conical tube, add 2 mL of reagent grade absolute ethanol (provided by user)

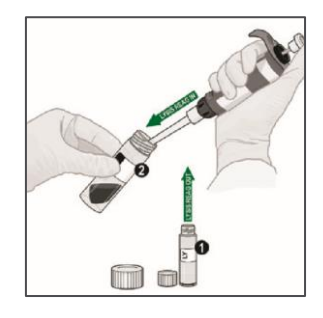

6.Mix the sample with a vortex mixer at maximum setting continuously for 10 seconds. Set aside at room temperature.

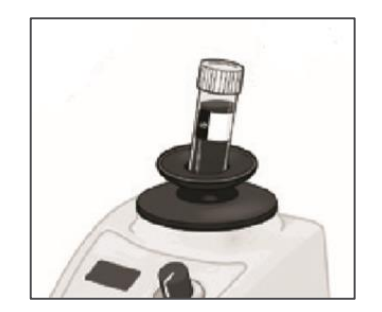

9. Open the cartridge Lid. Transfer the entire contents of Wash Reagent (1) ampoule into Wash Reagent Chamber (with small opening). 10. Pipette the entire contents of the prepared sample into the Sample Chamber (large opening)

11. Close the Xpert<sup>®</sup> cartridge lid

7. Remove the cartridge from

the cardboard packaging

12. Start the assay in the timeframe specified in the Package Insert

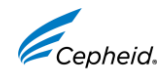

© 2024 Cepheid. All rights reserved. CE-IVD. In Vitro Diagnostic Medical Device. May not be available in all countries.

8. Inspect the cartridge for damage. If damaged, do not use it.

### Saving remaining lysate

 Store remaining lysate at 2-8°C for up to 48 hours OR store at -20°C or lower for up 1 month

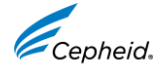

### Run a Test on GeneXpert<sup>®</sup> Dx

2

Create Test

1

Create a test.

Start the test within **1 hour** after adding the sample to the cartridge.

Scan barcode for Patient and/or Sample ID.

| × |
|---|
|   |
|   |
|   |

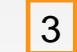

Scan the cartridge.

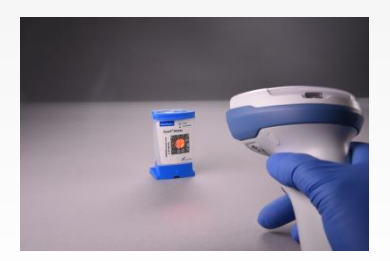

For complete details on how to run a test, refer to the Package Insert and the GeneXpert Dx Operator Manual.

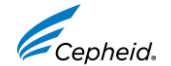

© 2024 Cepheid. All rights reserved. CE-IVD. In Vitro Diagnostic Medical Device. May not be available in all countries.

### Run a Test on GeneXpert<sup>®</sup> Dx (continued)

|                                                                                                 | Create Test                                                                                                    |
|-------------------------------------------------------------------------------------------------|----------------------------------------------------------------------------------------------------|
| 4 Complete the fields as required.                                                              | Patient ID Sample ID Patient ID 2 Last Name                                                                                                    |
| 5 Xpert <sup>®</sup> NPM1 Mutation test is selected automatically.                              | Select Assay Xpert NPM1 Mutation                                                                                                    |
| 6 The module is selected automatically.                                                         | Reagent Lot ID*     16119     Expiration Date*     2016/1/17       Test Type     Specimen        Sample Type     Other     Other Sc       Notes |
| 7 Click on Start Test.                                                                          | Start Test<br>Scan Cartridge Barcor                                                                                                    |
| 8 A green light will flash on the module.<br>Load the cartridge into module and close the door. |                                                                                                    |

### **Automated Xpert® NPM1 Mutation Protocol**

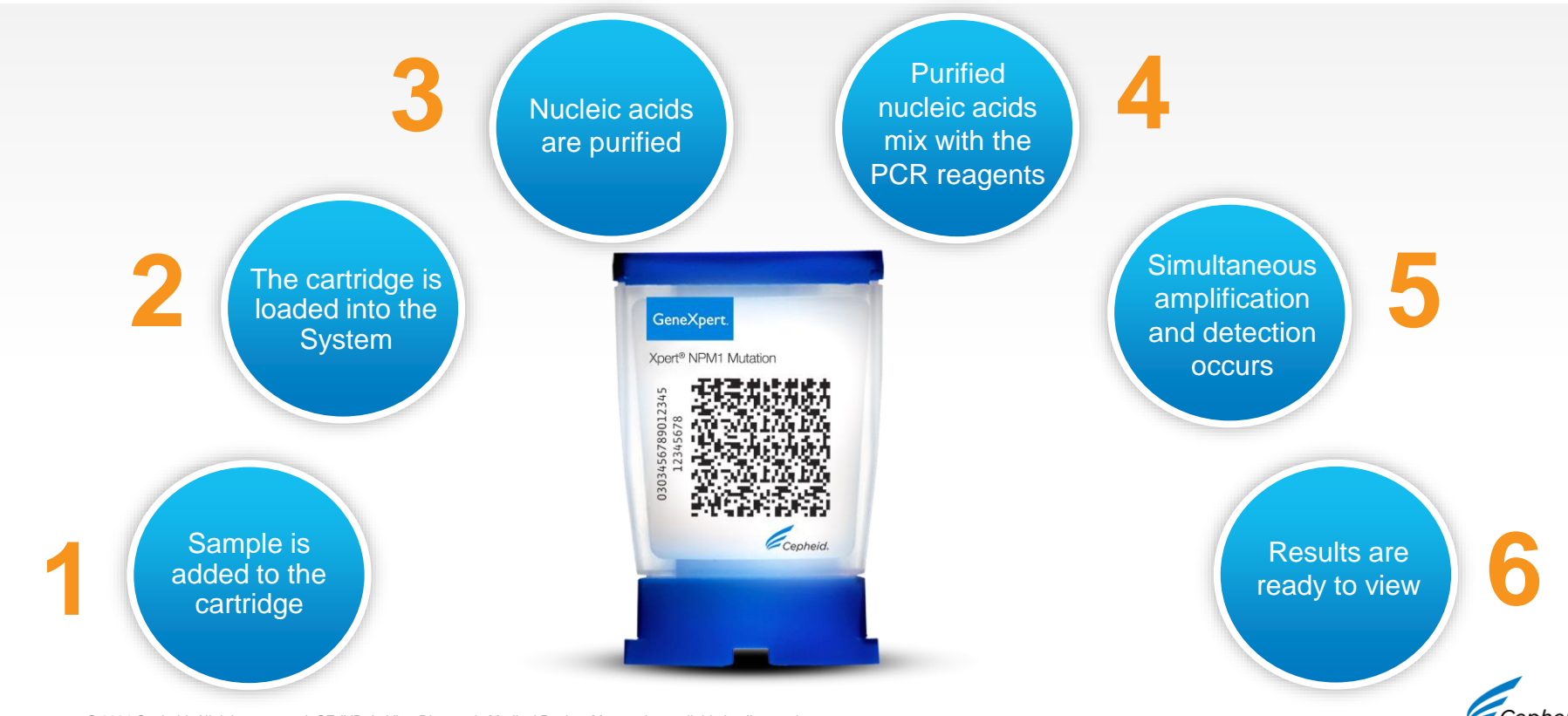

© 2024 Cepheid. All rights reserved. CE-IVD. In Vitro Diagnostic Medical Device. May not be available in all countries.

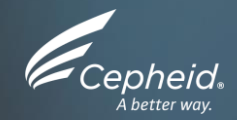

29

### **Quality Controls**

(<del>+</del>)

### **Xpert® NPM1 Mutation Control Strategy**

- Xpert<sup>®</sup> NPM1 Mutation Quality Controls
  - Each Xpert cartridge is a self-contained test device
  - Cepheid designed specific molecular methods to include internal controls that enable the system to detect specific failure modes within each cartridge:
    - Probe Check Controls (PCC)
    - ABL1 Endogenous Control

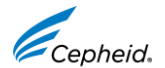

CONTRO

### **Internal Quality Controls**

#### ABL1 Endogenous Control

- Normalizes the NPM1 Mutation target
- · Ensures that sufficient sample is used in the assay
- · Detects sample-associated inhibition of the real-time PCR assay

#### Probe Check Controls (PCC)

- Before the PCR step, the fluorescence signal is measured from all probes and compared with default settings to monitor
  - bead rehydration
    - probe integrity

reaction tube filling

- dye stability
- · Checks if all reaction components are functional in the catridge
- The PCC passes if it meets the assigned acceptable criteria

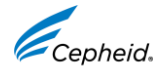

### **Commercially Available External Controls**

#### CONTROL

• Contact Technical Support for inquiries about the External Controls on :

Email: support@cepheideurope.com

 Contact information for all Cepheid Technical Support offices is available on our website:

http://www.cepheid.com/en/support/contact-us

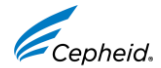

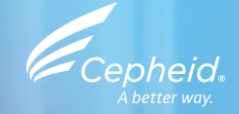

### **Result Interpretation**

33 © 2022 Cepheid. All rights reserved. For Research Use Only. Not for use in diagnostic procedures.

(Ŧ)

Come

### **Possible Results outputs**

| Result                     | Interpretation                                                                                                    |
|----------------------------|----------------------------------------------------------------------------------------------------|
| NPM1 Mutation DETECTED     | <ul> <li>NPM1 mutation transcript was detected.</li> <li>NPM1 MUTATION DETECTED [#.##%]</li> <li>NPM1 MUTATION DETECTED [Above upper LoQ]</li> <li>NPM1 MUTATION DETECTED [Below LoD; &lt;#.###%]</li> </ul> |
| NPM1 Mutation NOT DETECTED | NPM1 mutation transcript was not detected.                                                                                                    |
| INVALID                    | NPM1 Mutation transcript level cannot be determined due to sample containing excess NPM1 mutation transcript and/or excess or insufficient ABL transcript                                                    |
| ERROR                      | NPM1 Mutation transcript level cannot be determined.                                                                                                    |
| NO RESULT                  | NPM1 Mutation transcript level cannot be determined. Insufficient data were collected to produce an assay result.                                                                                            |

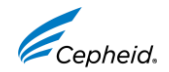

### **Quantitative Results**

 Xpert<sup>®</sup> NPM1 Mutation quantitative outputs are provided as a percent ratio of NPM1 Mutation/ABL1. Kits are assigned lot-specific Efficiency (*E*<sub>ΔCt</sub>) and Scaling Factor (SF) values that tie the quantitation of NPM1 Mutation (A,B and D) and ABL1 transcripts to copy numbers of synthetic NPM1 Mutation and ABL1 in vitro transcribed RNA (IVT-RNA) primary standards.

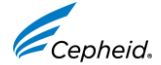

### **NPM1 Mutation DETECTED [#.##]%**

NPM1 mutation has been detected at a level of #.##%.

- For a "**NPM1 Mutation DETECTED [#.##%]**" result, NPM1 mutation is detectable with NPM1 Mutation Ct greater than or equal to "6" and less than or equal to "32" and ABL Ct greater than or equal to "6" and less than or equal to "20".
- The GeneXpert software calculates the % using the following equation where the Delta Ct (ΔCt) value is obtained from ABL Ct minus NPM1 Mutation Ct:

 $\% = E_{\Delta Ct}^{(\Delta Ct)} \times 100 \times \text{Scaling Factor}$ 

The Scaling Factor (*SF*) is a lot-specific parameter that is embedded within the assay cartridge barcode. The value of this factor and the lot-specific assay Efficiency ( $E_{\Delta Ct}$ ) are determined in quality control testing of each assay lot using primary standards calibrated to the copy numbers of synthetic NPM1 mutation and ABL1 *in vitro* transcribed RNA (IVTRNA) calibrators for quantitation of NPM1 mutation transcript. The  $E_{\Delta Ct}$  is set for 1.95 and *SF* value is set for 1.79 in the use in the example below:

**Example:** Lot-specific  $E_{\Delta Ct}$  = 1.95; *SF* = 1.79 Assay's ABL Ct = 14.5; NPM1 Mutation Ct = 17.1; ΔCt = -2.6 % = 1.95<sup>(-2.6)</sup> x 100 x 1.79 = 31.53%

#### Result: NPM1 Mutation DETECTED [31.53%].

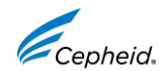

### **NPM1 Mutation DETECTED [#.##]% continued**

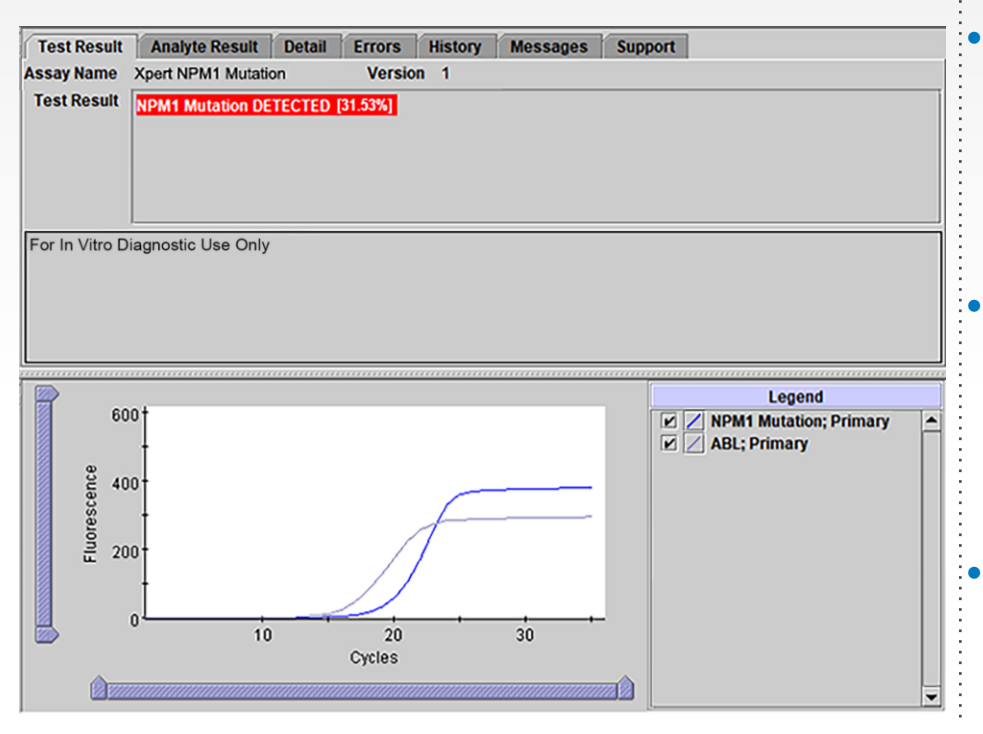

NPM1 Mutation – Detected [#.##]%

 Cycle threshold (Ct) within valid range: 6 ≤ Ct ≤ 32, and Endpoint above threshold (Example: NPM1 Mutation Ct = 17.1)

### • ABL – PASS

- Cycle threshold (Ct) within valid range:
   6 ≤ Ct ≤ 20, and Endpoint above threshold
   (Example: ABL Ct = 14.5)
- Probe check control PASS
- All probe check results passed

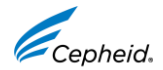

### **NPM1 Mutation DETECTED [Above upper LoQ]**

NPM1 mutation has been detected at a level > 500%.

- For a "**NPM1 Mutation DETECTED [Above upper LoQ]**" result, NPM1 mutation is detectable with NPM1 Mutation Ct greater than or equal to "6" and less than or equal to "32" and ABL Ct greater than or equal to "6" and less than or equal to "20".
- The GeneXpert software calculates the % using the following equation where the Delta Ct (ΔCt) value is obtained from ABL Ct minus NPM1 Mutation Ct:

 $\% = E_{\Delta Ct}^{(\Delta Ct)} \times 100 \times \text{Scaling Factor (SF)}$ 

The Scaling Factor (SF) is a lot-specific parameter that is embedded within the assay cartridge barcode. The value of this factor and the lot-specific assay Efficiency ( $E_{\Delta Ct}$ ) are determined in quality control testing of each assay lot using primary standards calibrated to the copy numbers of synthetic NPM1 mutation and ABL1 in vitro transcribed RNA (IVTRNA) calibrators for quantitation of NPM1 mutation transcript. The  $E_{\Delta Ct}$  is set for 1.95 and SF value is set for 1.79 for use in the next example shown:

**Example:** Lot-specific  $E_{\Delta Ct}$  = 1.95; SF = 1.79 Assay's ABL Ct = 13.4; NPM1 Mutation Ct = 10.2;  $\Delta$ Ct = 3.2 % = 1.95<sup>(3.2)</sup> x 100 x 1.79 = 1516.92% is greater than the defined assay upper LoQ at 500%

#### Result: NPM1 Mutation DETECTED [Above upper LoQ].

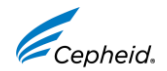

### **NPM1 Mutation DETECTED [Above upper LoQ] continued**

| Test Result                         | Analyte Result     | Detail Errors     | History  | Messages | Support | ]            |      |
|-------------------------------------|--------------------|-------------------|----------|----------|---------|--------------|------|
| Assay Name                          | Xpert NPM1 Mutatie | on Versio         | on 1     |          |         |              |      |
| Test Result                         | NPM1 Mutation DE   | TECTED (Above up; | ber LoQ) |          |         |              |      |
| For In Viro D                       | iagnostic Use Only |                   |          |          |         |              |      |
| 60                                  | 00†                |                   |          |          | XX      | Legend       | ny 🔺 |
| estence<br>Horescence<br>Horescence |                    | 20<br>Cycles      |          |          |         | Abt, Planaly |      |
|                                     |                    |                   |          |          |         |              | -    |

NPM1 Mutation has been detected at level > 500%

- NPM1 Mutation Detected [Above upper LoQ]
  - Cycle threshold (Ct) within valid range:
     6 ≤ Ct ≤ 32, and Endpoint above threshold (Example: NPM1 Mutation Ct = 10.2)
- ABL PASS
  - Cycle threshold (Ct) within valid range:
     6 ≤ Ct ≤ 20, and Endpoint above threshold (Example: ABL Ct = 13.4)
- Probe check control PASS
  - All probe check results passed

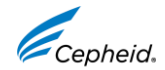

### NPM1 Mutation DETECTED [Below LoD, < 0.030%]

NPM1 mutation has been detected at a level of < 0.030%.

- For a "NPM1 Mutation DETECTED [Below LoD, < 0.030%]" result, NPM1 mutation is detectable with NPM1 Mutation Ct greater than or equal to "6" and less than or equal to "32" and ABL Ct greater than or equal to "6" and less than or equal to "20".
- The GeneXpert software calculates the % using the following equation where the Delta Ct (ΔCt) value is obtained from ABL Ct minus NPM1 Mutation Ct:

 $\% = E_{\Delta Ct}^{(\Delta Ct)} \times 100 \times \text{Scaling Factor}$ 

The Scaling Factor (*SF*) is a lot-specific parameter that is embedded within the assay cartridge barcode. The value of this factor and the lot-specific assay Efficiency ( $E_{\Delta Ct}$ ) are determined in quality control testing of each assay lot using primary standards calibrated to the copy numbers of synthetic NPM1 mutation and ABL1 *in vitro* transcribed RNA (IVTRNA) calibrators for quantitation of NPM1 mutation transcript. The  $E_{\Delta Ct}$  is set for 1.95 and *SF* value is set for 1.79 in the use in the example below:

**Example:** Lot-specific  $E_{\Delta Ct}$  = 1.95; SF = 1.79 Assay's ABL Ct = 14.3; NPM1 Mutation Ct = 28.8;  $\Delta$ Ct = -14.5 % = 1.95<sup>(-14.5)</sup> x 100 x 1.79 = 0.011% is less than the defined assay LoD at 0.030%

#### Result: NPM1 Mutation DETECTED [Below LoD; <0.030%]

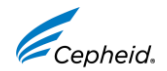

### NPM1 Mutation DETECTED [Below LoD, < 0.030%] continued

| <b>Test Result</b>                                                                                                    | Analyte Result     | Detail    | Errors       | History | Messages | Suppo | ort                                               |      |
|----------------------------------------------------------------------------------------------------|--------------------|-----------|--------------|---------|----------|-------|---------------------------------------------------|------|
| ssay Name                                                                                                    | Xpert NPM1 Mutatio | on        | Versio       | n 1     |          |       |                                                   |      |
| Test Result                                                                                                    | NPM1 Mutation DETE | ECTED [Be | low LoD;<0.0 | 030%]   |          |       |                                                   |      |
|                                                                                                    |                    |           |              |         |          |       |                                                   |      |
|                                                                                                    |                    |           |              |         |          |       |                                                   |      |
|                                                                                                    |                    |           |              |         |          |       |                                                   |      |
| or In Vitro Diad                                                                                                    | Inostic Use Only   |           |              |         |          |       |                                                   |      |
| n in third blag                                                                                                    | inour coc only     |           |              |         |          |       |                                                   |      |
|                                                                                                    |                    |           |              |         |          |       |                                                   |      |
|                                                                                                    |                    |           |              |         |          |       |                                                   |      |
|                                                                                                    |                    |           |              |         |          |       |                                                   |      |
|                                                                                                    |                    |           |              |         |          |       |                                                   |      |
|                                                                                                    |                    |           |              |         |          |       | Lanard                                            |      |
| 40                                                                                                    | 10†                |           |              |         |          |       | Legend                                            | y Ta |
| 40                                                                                                    | 10                 |           |              |         |          |       | Legend                                            | у 🛓  |
| 40<br>g 30                                                                                                    | 10                 |           |              |         |          |       | Legend<br>V NPM1 Mutation; Primar<br>ABL; Primary | y 🛓  |
| 40<br>e 30                                                                                                    | 10                 |           |              |         |          |       | Legend<br>NPM1 Mutation; Primar<br>ABL; Primary   | y 🔺  |
| 40<br>a) 30<br>a)<br>a)<br>a)<br>a)<br>a)<br>a)<br>a)<br>a)<br>a)<br>a)<br>a)<br>a)<br>a)                                                                                                    |                    |           |              |         |          |       | Legend                                            | y _  |
| 40<br>eotoesceuro<br>Juonju<br>Juonju<br>J |                    |           |              |         |          |       | Legend                                            | y 🔺  |
| 40<br>80 30<br>80 20<br>90 20<br>90 10<br>10                                                                                                    |                    |           |              |         |          |       | Legend                                            | y A  |
| 40<br>90-93<br>20<br>91-93<br>20<br>91<br>91-93<br>20<br>91-93<br>20<br>91-93<br>20<br>91-93<br>20<br>91-93<br>20<br>91-93<br>20<br>91-93<br>20<br>91-93<br>20<br>91-93<br>20<br>91-93<br>20<br>91-93<br>20<br>91-93<br>20<br>91-93<br>20<br>91-93<br>20<br>91-93<br>20<br>91-93<br>20<br>91-93<br>20<br>91<br>91<br>91<br>91<br>91<br>91<br>91<br>91<br>91<br>91<br>91<br>91<br>91                 |                    |           |              |         |          |       | Legend                                            | y 🔺  |
| 40<br>9049332<br>20<br>10                                                                                                    |                    |           | 20           |         | 30       | _     | Legend                                            | y A  |
| 40<br>e0<br>20<br>20<br>10<br>10                                                                                                    |                    |           | 20<br>Cycles |         | 30       | _     | Legend                                            | y 🖻  |

NPM1 Mutation has been detected at level < 0.030%

- NPM1 Mutation Detected [Above upper LoQ]
  - Cycle threshold (Ct) within valid range:
     6 ≤ Ct ≤ 32, and Endpoint above threshold (Example: NPM1 Mutation Ct = 28.8)

#### • ABL – PASS

- Cycle threshold (Ct) within valid range:
   6 ≤ Ct ≤ 20, and Endpoint above threshold (Example: ABL Ct = 14.3)
- Probe check control PASS
  - All probe check results passed

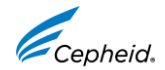

### **NPM1 Mutation NOT DETECTED [Sufficient ABL Transcript]**

- NPM1 mutation was not detected with NPM1 Ct equal to "0" or greater than "32" and ABL Ct greater than "6" and less than or equal to "20".
- The GeneXpert software requires the ABL Ct to be greater than or equal to "6" and less than or equal to "20" for the Xpert NPM1 Mutation test to ensure having "Sufficient ABL transcript".

Example: Assay's NPM1 Mutation Ct = 0; ABL Ct = 14.0 is between "6" and "20".

Result: NPM1 Mutation NOT DETECTED [Sufficient ABL transcript].

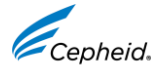

## NPM1 Mutation NOT DETECTED [Sufficient ABL Transcript] continued

| lest kesuit                                        | Analyte Result       | Detail  | Errors       | History    | Messages  | Suppo | ort                    |  |
|----------------------------------------------------|----------------------|---------|--------------|------------|-----------|-------|------------------------|--|
| Assay Name                                         | Xpert NPM1 Mutati    | on      | Version      | n 1        |           |       |                        |  |
| Test Result                                        | NPM1 Mutation NC     | T DETEC | TED [Suffici | ent ABL tr | anscript] |       |                        |  |
|                                                    |                      |         |              |            |           |       |                        |  |
|                                                    |                      |         |              |            |           |       |                        |  |
|                                                    |                      |         |              |            |           |       |                        |  |
| For In Vitro Dia                                   | annostic Use Only    |         |              |            |           |       |                        |  |
| or an vido Dia                                     | griostic Ose Only    |         |              |            |           |       |                        |  |
|                                                    |                      |         |              |            |           |       |                        |  |
|                                                    |                      |         |              |            |           |       |                        |  |
|                                                    |                      |         |              |            |           |       |                        |  |
|                                                    |                      |         |              |            |           |       | Legend                 |  |
| 40                                                 | 10 1                 |         |              |            |           |       | NPM1 Mutation; Primary |  |
| 12                                                 | t                    |         |              |            |           |       | 🗹 🗾 ABL; Primary       |  |
| . 20                                               | 0.4                  |         |              |            |           |       |                        |  |
| e 30                                               | 10                   |         |              |            |           |       |                        |  |
| e) 30<br>900000000000000000000000000000000000      | 0                    |         | (            |            |           |       |                        |  |
| e 30<br>secono<br>nj                               | 00+<br>+<br>10+<br>+ |         | (            |            |           |       |                        |  |
| e 30<br>ecence<br>20<br>II<br>II                   |                      |         | /            |            |           |       |                        |  |
| e) 30<br>20<br>30<br>20<br>10                      |                      |         |              |            |           |       |                        |  |
| 83 30<br>83 20<br>93 20<br>93 20<br>94 10          |                      |         | 20           |            | 30        |       |                        |  |
| 90 30<br>90 90 20<br>90 90 20<br>90 90 90 10<br>10 |                      |         | 20<br>Cycles |            | 30        |       |                        |  |

- NPM1 Mutation Not Detected
  - No cycle threshold (Ct) or Ct = 0, or Endpoint lower than threshold setting (Example: NPM1 Mutation Ct = 0)
- ABL PASS
  - Cycle threshold (Ct) within valid range:
     6 ≤ Ct ≤ 20, and Endpoint above threshold (Example ABL Ct = 14.0)
- Probe check control PASS
  - All probe check results passed

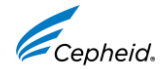

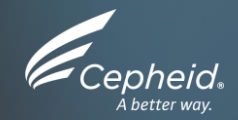

### Troubleshooting

© 2024 Cepheid. All rights reserved. CE-IVD. In Vitro Diagnostic Medical Device. May not be available in all countries.

(<del>+</del>)

44

### **Factors That Negatively Affect Results**

- Improper sample collection.
  - The performance of this assay with other specimen types or samples has not been evaluated.
- Improper transport or storage of collected specimen.
  - Storage and transport conditions are specimen specific.
  - Refer to the Instructions For Use for the appropriate handling instructions.
- Improper testing procedure.
  - Modification to the testing procedures may alter the performance of the test.
  - Careful compliance with the Instructions For Use is necessary to avoid erroneous results.

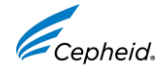

### **INVALID** [No ABL transcript]

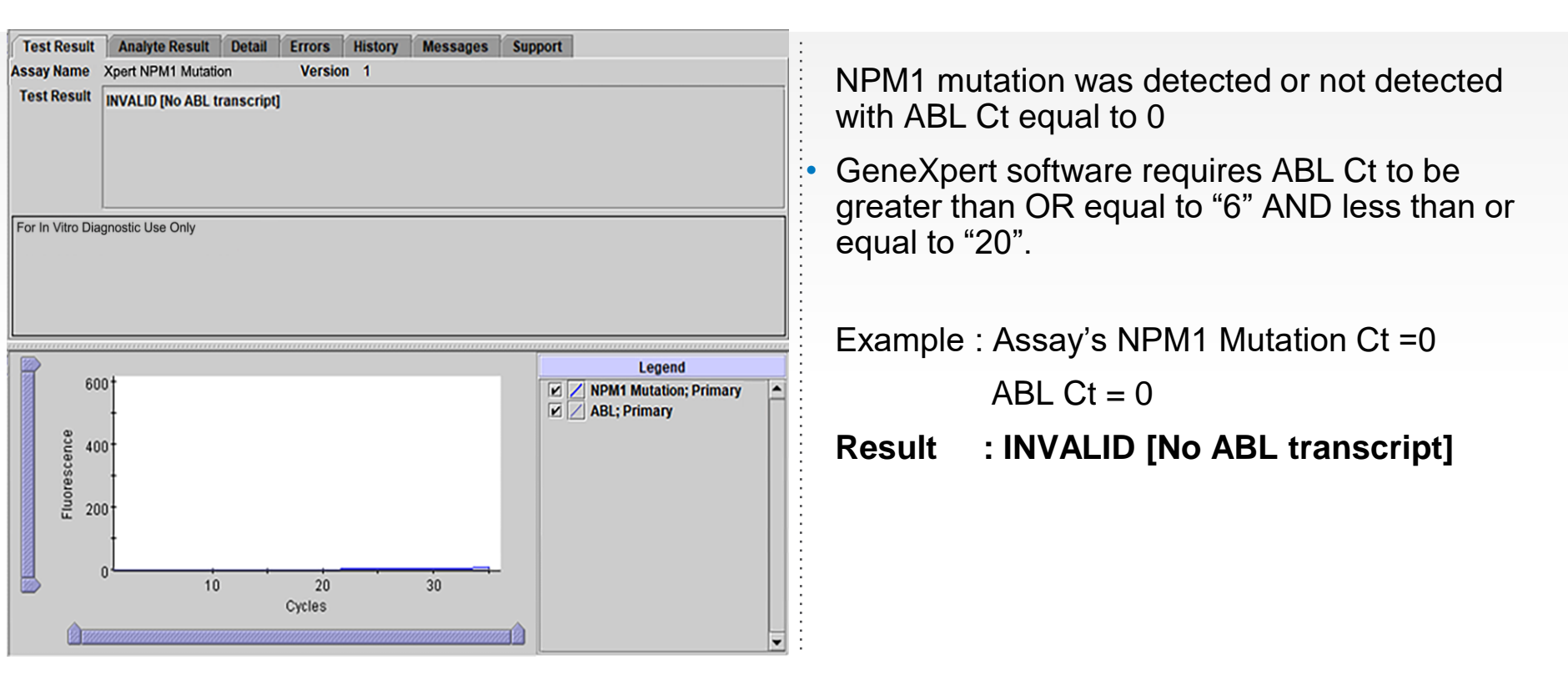

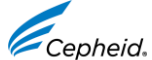

### **INVALID** [Insufficient ABL transcript]

NPM1 mutation was detected or not detected

with ABL Ct greater than "20".

• The GeneXpert software requires the ABL Ct to be greater than or equal to "6" and less than or equal to "20" for the Xpert NPM1 Mutation test to ensure having "Sufficient ABL transcript".

Example: Assay's NPM1 Mutation Ct = 33.3; ABL Ct = 20.2 is greater than "20".

## Result: INVALID [Insufficient ABL transcript].

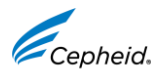

### **INVALID** [Too high NPM1 Mutation and ABL transcripts]

| Test Result      | Analyte Result    | Detail  | Errors      | History   | Messages | Support                |   |
|------------------|-------------------|---------|-------------|-----------|----------|------------------------|---|
| Assay Name       | Xpert NPM1 Mutati | on      | Versie      | on 1      |          |                        |   |
| Test Result      | INVALID [Too high | NPM1 Mu | utation and | ABL trans | cripts]  |                        |   |
| For In Vitro Dia | gnostic Use Only  |         |             |           |          | Legend                 |   |
| 60<br>පු         | 10                |         |             |           |          | NPM1 Mutation; Primary | - |

NPM1 mutation was detected with both NPM1 Mutation and ABL Cts greater than "0" and less than "6".

The GeneXpert software requires the ABL Ct to be greater than or equal to "6" and less than or equal to "20" for the Xpert NPM1 Mutation test to ensure having "Sufficient ABL transcript".

**Example:** Assay's NPM1 Mutation Ct = 5.4 is

greater than "0" and less than "6";

ABL Ct = 5.9 is less than "6".

Result: INVALID [Too high NPM1 Mutation

transcript].

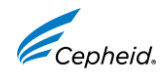

### **INVALID** [Too high NPM1 Mutation transcripts]

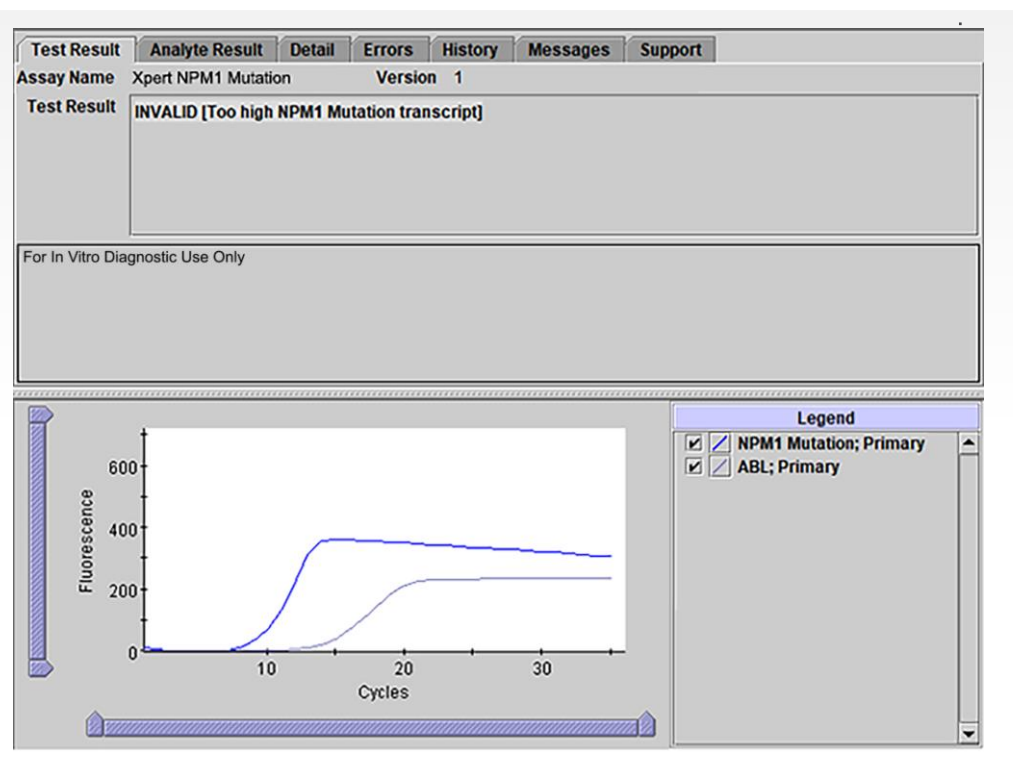

NPM1 mutation was detected with NPM1 Mutation Ct greater than "0" and less than or equal to "6" and ABL Ct greater than "6" and less than or equal to "20"

 The GeneXpert software requires the ABL Ct to be greater than or equal to "6" and less than or equal to "20" for the Xpert NPM1 Mutation test to ensure having "Sufficient ABL transcript".

**Example:** Assay's NPM1 Mutation Ct = 5.8; is

greater than "0" and less than "6";

ABL Ct = 13 between "6" and "20".

#### Result: INVALID [Too high NPM1 transcript].

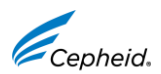

### **INVALID** [Too high ABL mutation transcripts]

| Test Result     | Analyte Result      | Detail   | Errors  | History | Messages | Supp | ort    |  |
|-----------------|---------------------|----------|---------|---------|----------|------|--------|--|
| ssay Name       | Xpert NPM1 Mutation | on       | Versio  | on 1    |          |      |        |  |
| Test Result     | INVALID (Too high   | ABL tran | script) |         |          |      |        |  |
| or In Vitro Dia | agnostic Use Only   |          |         |         |          |      |        |  |
|                 |                     |          |         |         |          |      |        |  |
| 60              | 00†                 |          |         |         |          |      | Legend |  |

NPM1 mutation was detected with NPM1 Mutation Ct greater than "6" and less than or equal to "32" and ABL Ct not equal to "0" and less than "6".

• The GeneXpert software requires the ABL Ct to be greater than or equal to "6" and less than or equal to "20" for the Xpert NPM1 Mutation test to ensure having "Sufficient ABL transcript".

**Example:** Assay's NPM1 Mutation Ct = 13.2;

ABL Ct = 5.8 is less than "6".

Result: INVALID [Too high ABL transcript].

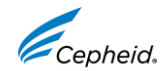

### ERROR - code 2008, 5006,5007,5008,5009 etc

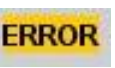

| Test Result      | Analyte Result    | Detail | Errors | History                                                     | Support   |  |
|------------------|-------------------|--------|--------|-------------------------------------------------------------|-----------|--|
| Assay Name       | Xpert NPM1 Mutati | on     | Versi  | on 1                                                        |           |  |
| Test Result      | ERROR             |        |        |                                                             |           |  |
|                  |                   |        |        |                                                             |           |  |
| For In Vitro Dia | gnostic Use Only  |        |        |                                                             |           |  |
|                  |                   |        |        |                                                             |           |  |
|                  |                   |        |        |                                                             |           |  |
|                  |                   |        |        |                                                             |           |  |
|                  |                   |        |        | <no a<="" data="" th=""><th>vailable&gt;</th><th></th></no> | vailable> |  |
|                  |                   |        |        |                                                             |           |  |
|                  |                   |        |        |                                                             |           |  |

## BCR-ABL transcript level cannot be determined

#### **Possible Causes**

- Probe check failure
- Pressure exceeding limit (error message 2008)

#### **Solution**

- Check sample quality
- Check for grossly elevated WBC count
- Repeat the assay with original sample ( if available) or from retained lysate and a new cartridge.
- Retest following procedure for Error 2008/Invalid → Type 2 OR Error 5006,5007,5008,5009,/Invalid → Type 1

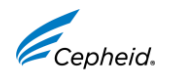

### **NO RESULT**

#### NO RESULT

NPM1 Mutation transcript level cannot be determined. Insufficient data were collected to produce an assay result. For example, this could occur if the operator stopped an assay that was in progress.

- NPM1 Mutation NO RESULT
- ABL NO RESULT
- Probe Check NA (not applicable)

#### **Solution**

- Repeat the assay with original sample (if available) or from retained lysate and a new cartridge.
- Follow Retest Procedure for Error OR Invalid (Type 1)

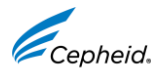

### **Retest Procedure for ERROR or INVALID (Type 1)**

Retest samples with ERROR or INVALID results due to the ABL cycle threshold (Ct) exceeding the maximum valid Ct (Ct >20) or the endpoint is below the threshold setting (<100).</li>

### Retest Procedure for ERROR or INVALID (Type 1) Sufficient Sample

#### Lysate and Cartridge Preparation

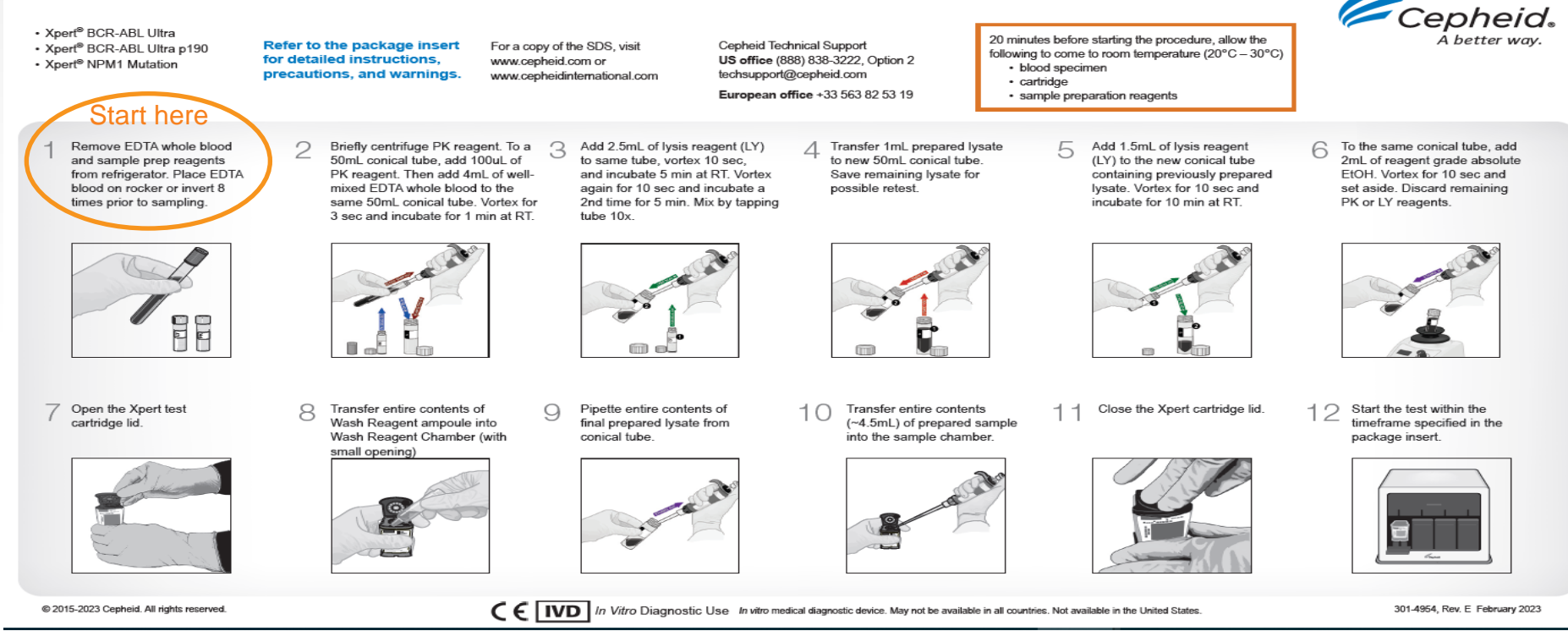

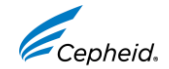

### Retest Procedure for ERROR or INVALID (Type 1) Insufficient Sample

- If retained lysate is stored frozen, thaw lysate to room temperature before use
- Ensure lysate is well-mixed by mixing the sample with a vortex mixer at maximum setting continuously for 10 seconds and set it aside for 3 minutes for bubbles to settle. Transfer 1 mL of the "remaining lysate into a new 50mL conical tube. Then start here

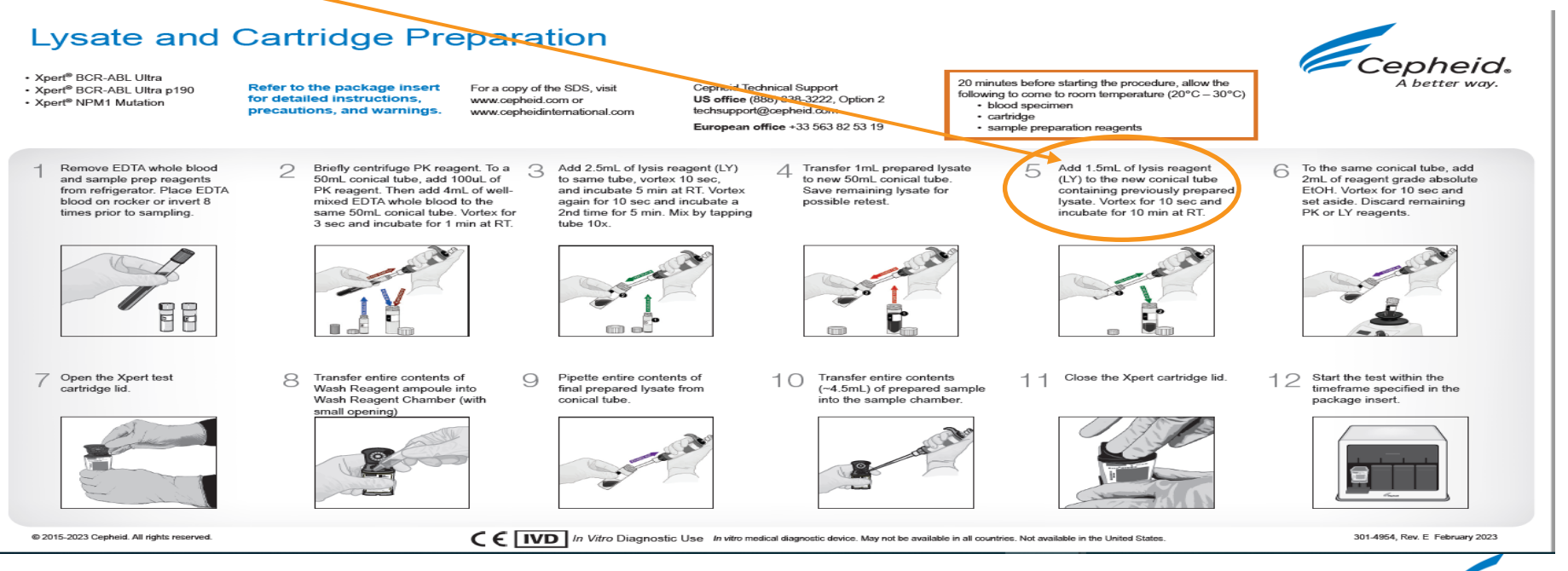

*`enheic* 

## Retest Procedure for ERROR (Code 2008) or INVALID (Type 2)

 Retest samples with NPM1 mutation and/or ABL transcript levels below the valid minimum (Ct > 0 and Ct < 6) or when the pressure limit is exceeded.</li>

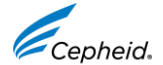

### Retest Procedure for ERROR (code 2008) or INVALID(Type 2)-Sufficient Blood available

1. To the bottom of a new 50 mL conical tube, add 100  $\mu$ L of PK (Proteinase K). Ensure the blood specimen is well-mixed by inverting the EDTA blood collection tube 8 times immediately before pipetting

2. Add 250uL of blood specimen and 3.75mL.of PBS (Ph 7.4 provided by user). Mix the sample with a vortex mixer at maximum setting continuously for 3 seconds. Incubate at room temperature for 1 min 3. To the same tube, add 2.5 mL of Lysis Reagent (LY). Mix the sample with a vortex mixer at maximum setting continuously for 10 seconds. Incubate at room temperature for 5 min. Mix the sample with a vortex mixer at maximum setting continuously for 10 seconds. Incubate at room temperature for 5 min. Mix the sample by tapping the bottom of the tube 10 times. Transfer 1mL of prepared lysate into new 50 mL conical tube. 4. To the same conical tube, add 1.5 mL of retained Lysis Reagent (LS). Mix the sample with a vortex mixer at maximum setting continuously for 10 seconds. Incubate at room temperature for 10 min.

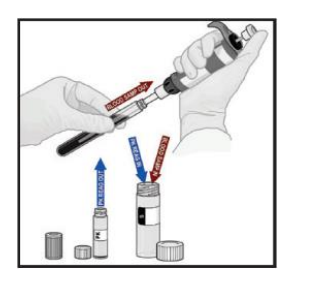

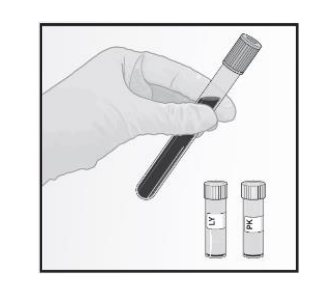

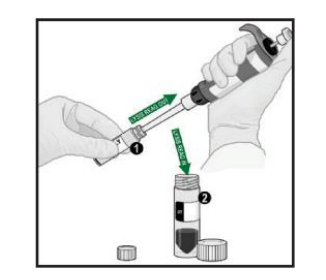

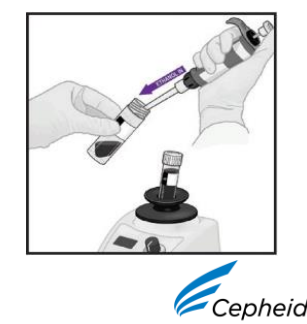

© 2024 Cepheid. All rights reserved. CE-IVD. In Vitro Diagnostic Medical Device. May not be available in all countries.

## Retest Procedure for ERROR (code 2008) or INVALID(Type 2) Sufficient Blood available continued

5. To the same conical tube, add 2 mL of reagent grade absolute ethanol (provided by user)

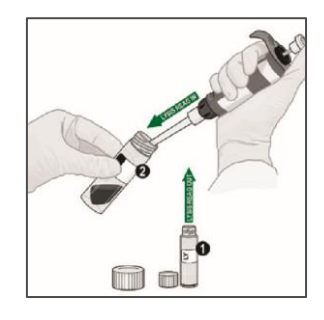

6.Mix the sample with a vortex mixer at maximum setting continuously for 10 seconds. Set aside.

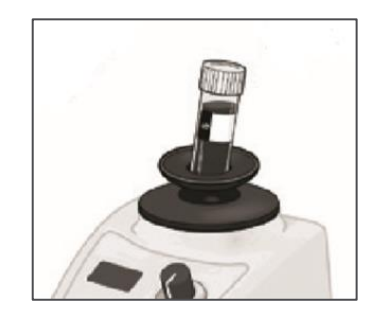

9. Open the cartridge Lid. Transfer the entire contents of Wash Reagent (1) ampoule into Wash Reagent Chamber (with small opening). 10. Pipette the entire contents of the prepared sample into the Sample Chamber (large opening)

11. Close the Xpert<sup>®</sup> cartridge lid

7. Remove the cartridge from

the cardboard packaging

12. Start the assay in the timeframe specified in the Package Insert

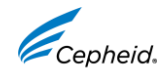

8. Inspect the cartridge for damage. If damaged, do not use it.

# Retest Procedure for ERROR (code 2008) or INVALID(Type 2)- Lysate

- If retained lysate is stored frozen, thaw lysate to room temperature before use.
- If retained lysate is refrigerated, allow to come to equilibrate to room temperature before use.
   Ensure lysate is well-mixed by mixing the sample with a vortex mixer at maximum setting continuously for 10 seconds and set it aside for 3 minutes for bubbles to settle.

1.To the bottom of a new 50 mL conical tube, add 100µL of PK (Proteinase K).

2. To the tube already containing Proteinase K, add 60 µL of left-over lysate. Mix the sample with a vortex mixer at maximum setting continuously for 3 seconds. Incubate at room temperature for 1 min 3. To the new conical tube containing lysate, add 2.5 mL of Lysis Reagent (LY). Mix the sample with a vortex mixer at maximum setting continuously for 10 seconds. Incubate at room temperature for 5 min. Mix the sample with a vortex mixer at maximum setting continuously for 10 seconds. Incubate at room temperature for 5 min.

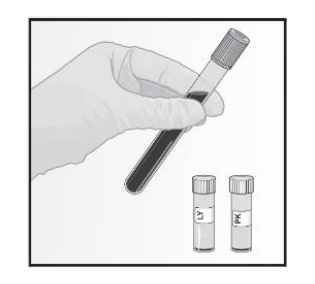

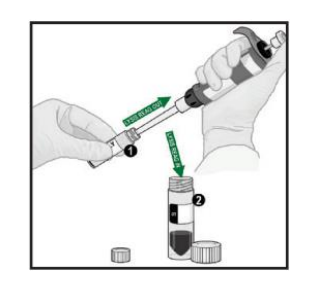

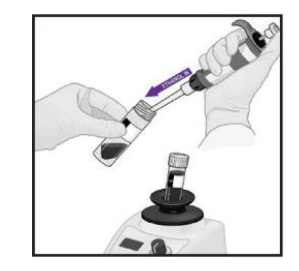

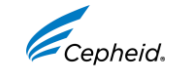

## Retest Procedure for ERROR (code 2008) or INVALID (Type 2)- Lysate continued

4. To the same conical tube, add 2 mL of reagent grade absolute ethanol (provided by user)

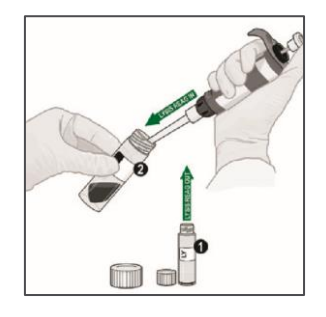

5.Mix the sample with a vortex mixer at maximum setting continuously for 10 seconds. Set aside

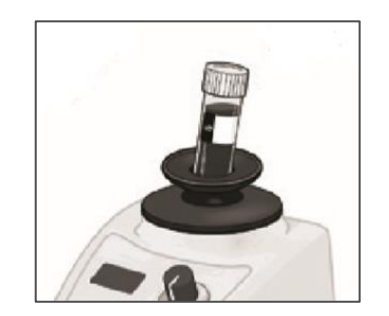

7. Pipette the entire contents of the prepared sample into the Sample Chamber (large opening)

8. Close the Xpert<sup>®</sup> cartridge lid

9. Start the assay in the timeframe specified in the Package Insert

6. Open the cartridge Lid. Transfer the entire contents of Wash Reagent (1) ampoule into Wash Reagent Chamber (with small opening).

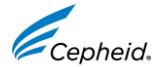

### **Retest Procedures**

Discard used cartridge. Follow your institution's safety guidelines for disposal of cartridges.

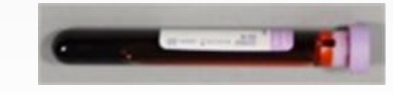

2

Refer to Instructions For Use for directions on retest procedure Type 1 and Type 2.

Retest can be done on left over blood sample or retained lysate.

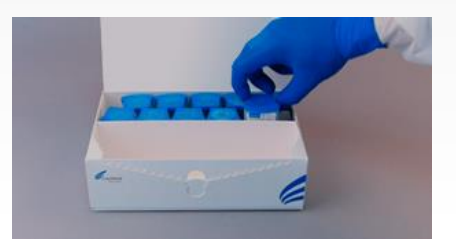

3

Obtain a new cartridge.

Process the sample per the Instructions For Use.

4

Run the test on the system.

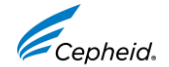

### **Technical Assistance**

- Before contacting Cepheid Technical Support, collect the following information:
  - Product name
  - Lot number
  - Serial number of the System
  - Error messages (if any)
  - Software version
- Log your complaint online using the following link <u>http://www.cepheid.com/en/support</u>: Create a Support Case

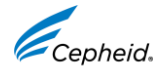

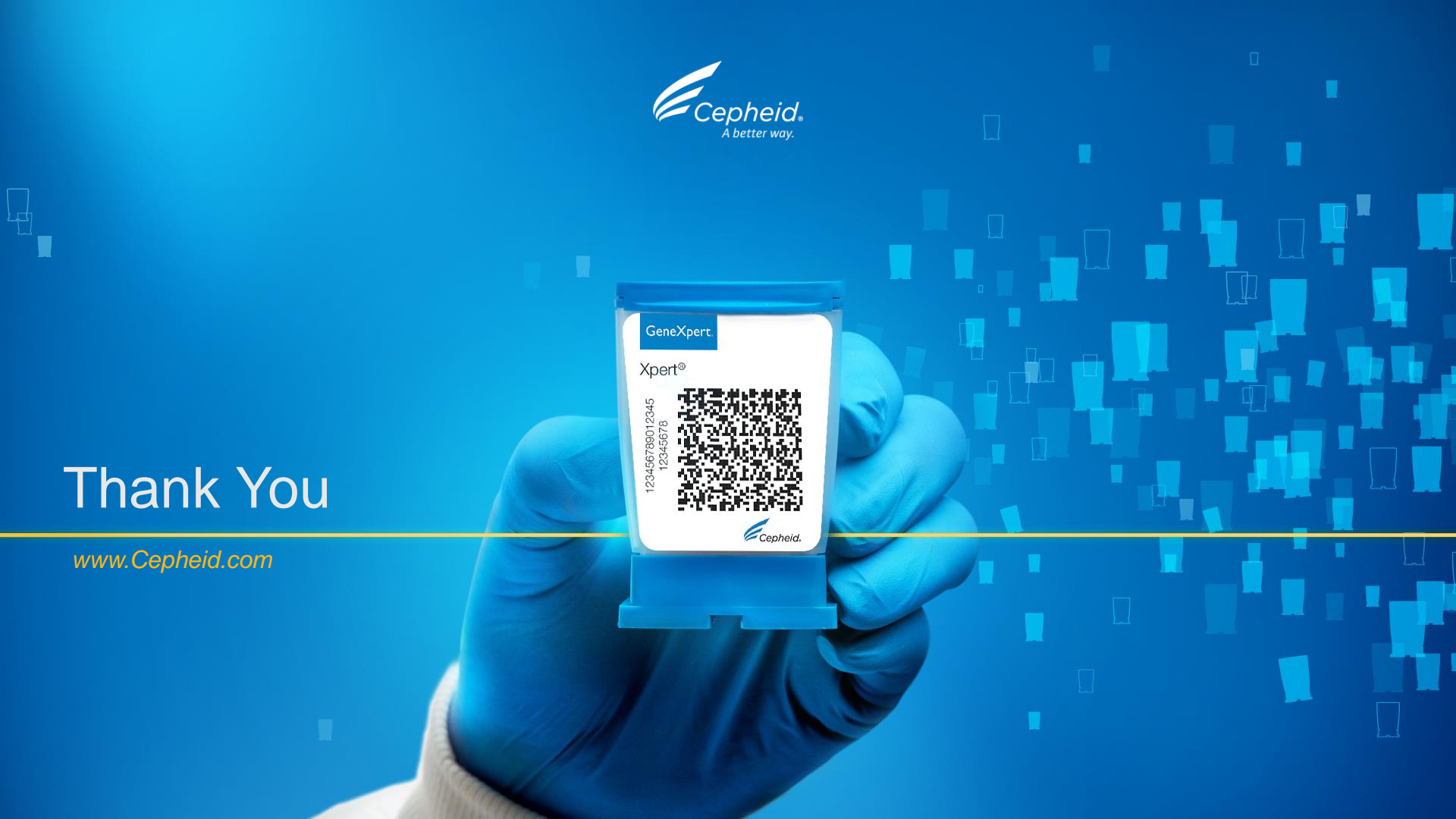